# *Einrichten von Exchange Online Mails auf dem Iphone (IOS Version 14.4.2)*

• Öffnen Sie bitte die Einstellungen auf Ihrem Iphone:

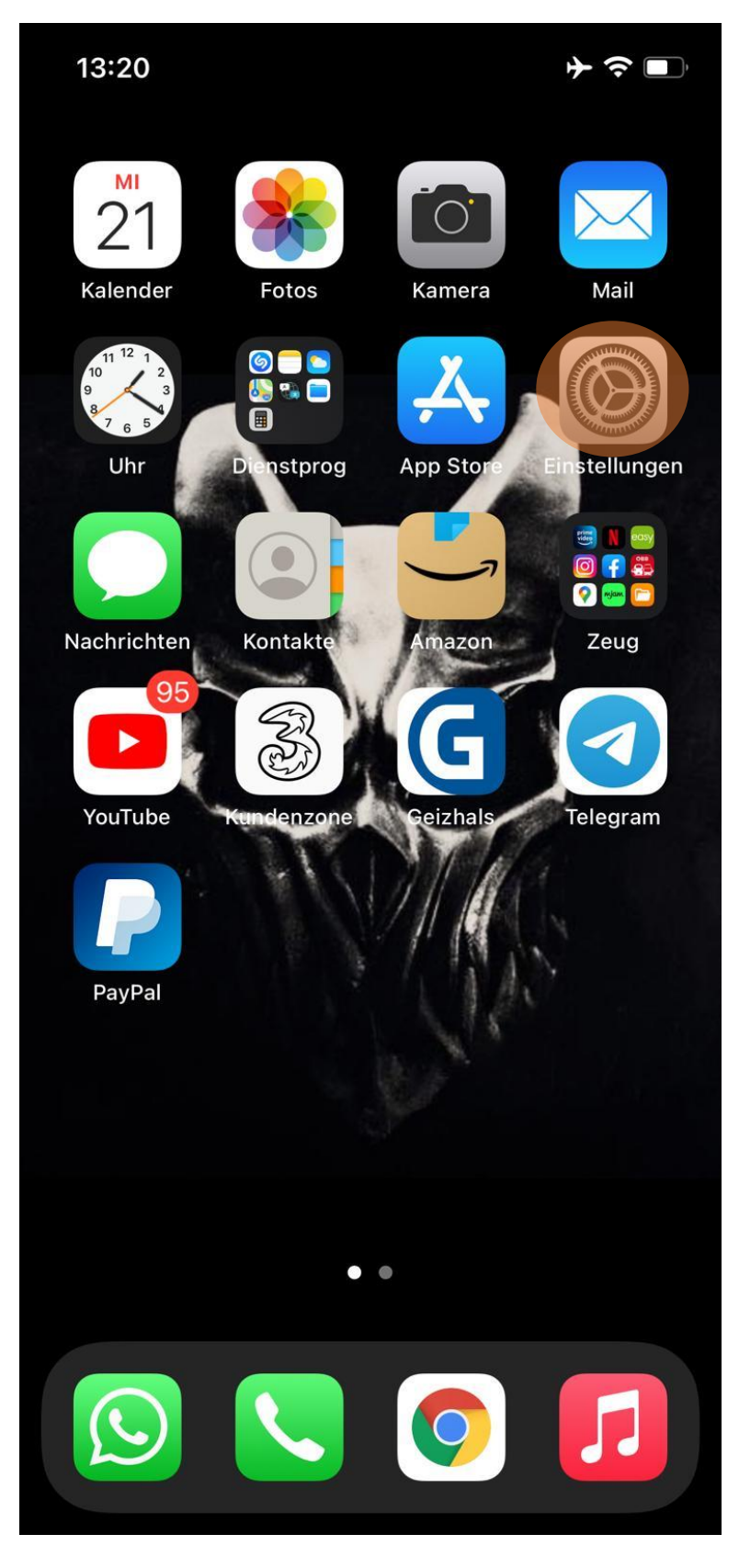

Scrollen Sie bitte herunter bis Sie zu "Mail" kommen und tippen Sie darauf: ٠

| 14:22                     |              | ≁≎∎       | ), |  |  |
|---------------------------|--------------|-----------|----|--|--|
| Einstellungen             |              |           |    |  |  |
| Ŷ                         | Passwörter   |           | >  |  |  |
|                           | Mail         |           |    |  |  |
|                           | Kontakte     |           | >  |  |  |
|                           | Kalender     |           | >  |  |  |
|                           | Notizen      |           | >  |  |  |
| 0                         | Erinnerungen |           |    |  |  |
|                           | Sprachmemos  |           | >  |  |  |
|                           | Telefon      | Flugmodus | >  |  |  |
|                           | Nachrichten  |           | >  |  |  |
| ~~~~                      | Aktien       |           | >  |  |  |
|                           | Übersetzen   |           | >  |  |  |
|                           | Karten       |           | >  |  |  |
| W N<br>S N                | Kompass      |           |    |  |  |
| proceptor<br>hadaataalaat | Maßband      |           | >  |  |  |
|                           | Kurzbefehle  |           | >  |  |  |
| •                         | Health       |           | >  |  |  |
|                           |              |           |    |  |  |

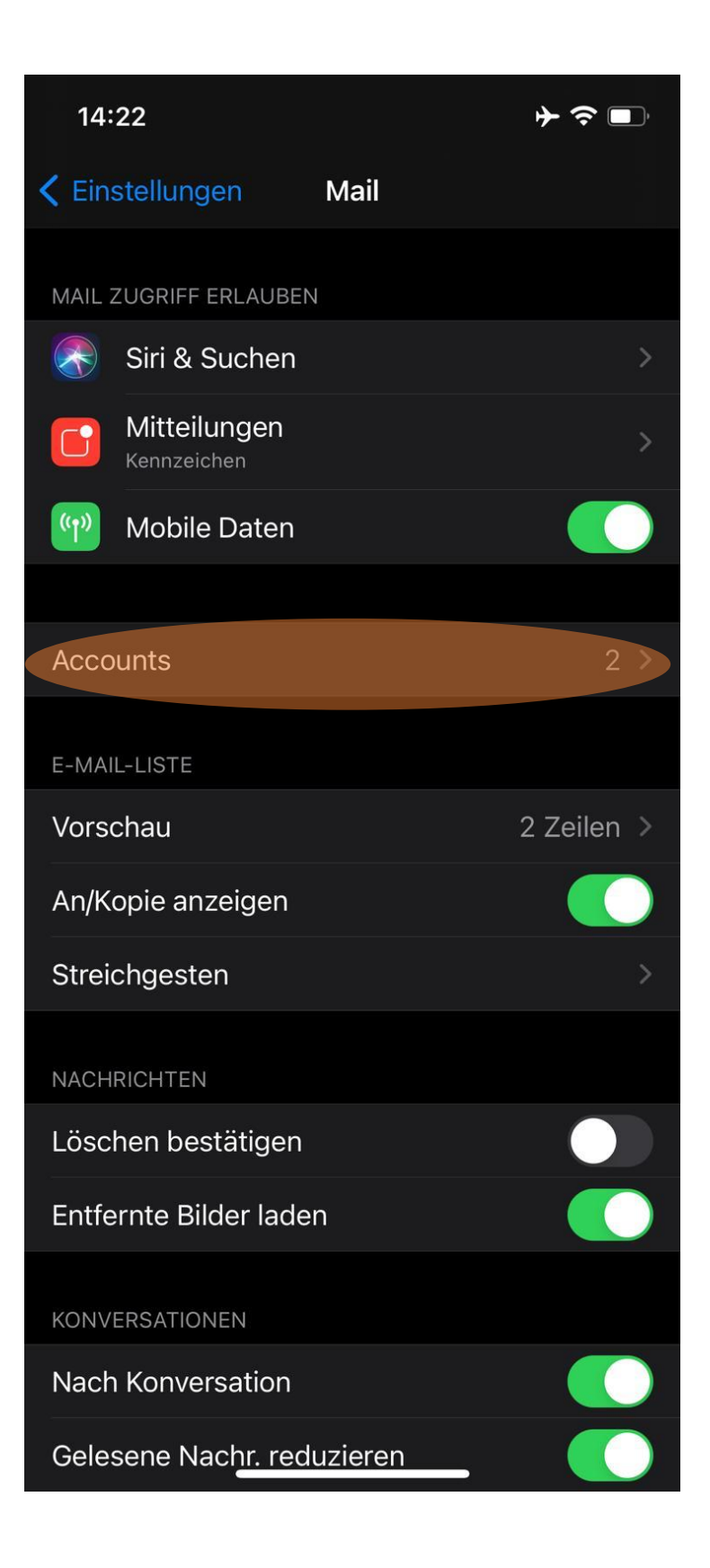

CASC – full service agentur GmbH www.casc.at

| 14:23                                 |                            | ┝?■      |
|---------------------------------------|----------------------------|----------|
| 🗙 Mail                                | Accounts                   |          |
| ACCOUNTS                              |                            |          |
| <b>iCloud</b><br>iCloud Drive, Kontak | te, Kalender und 6 weitere | <b>)</b> |
| <b>Gmail</b><br>Mail                  |                            | >        |
| Account hinzufü                       | igen                       |          |
|                                       |                            |          |
| Datenabgleich                         |                            | Push >   |
|                                       |                            |          |
|                                       |                            |          |
|                                       |                            |          |
|                                       |                            |          |
|                                       |                            |          |
|                                       |                            |          |
|                                       |                            |          |
|                                       |                            |          |
|                                       |                            |          |
|                                       |                            |          |
|                                       |                            |          |
|                                       |                            |          |
|                                       |                            |          |

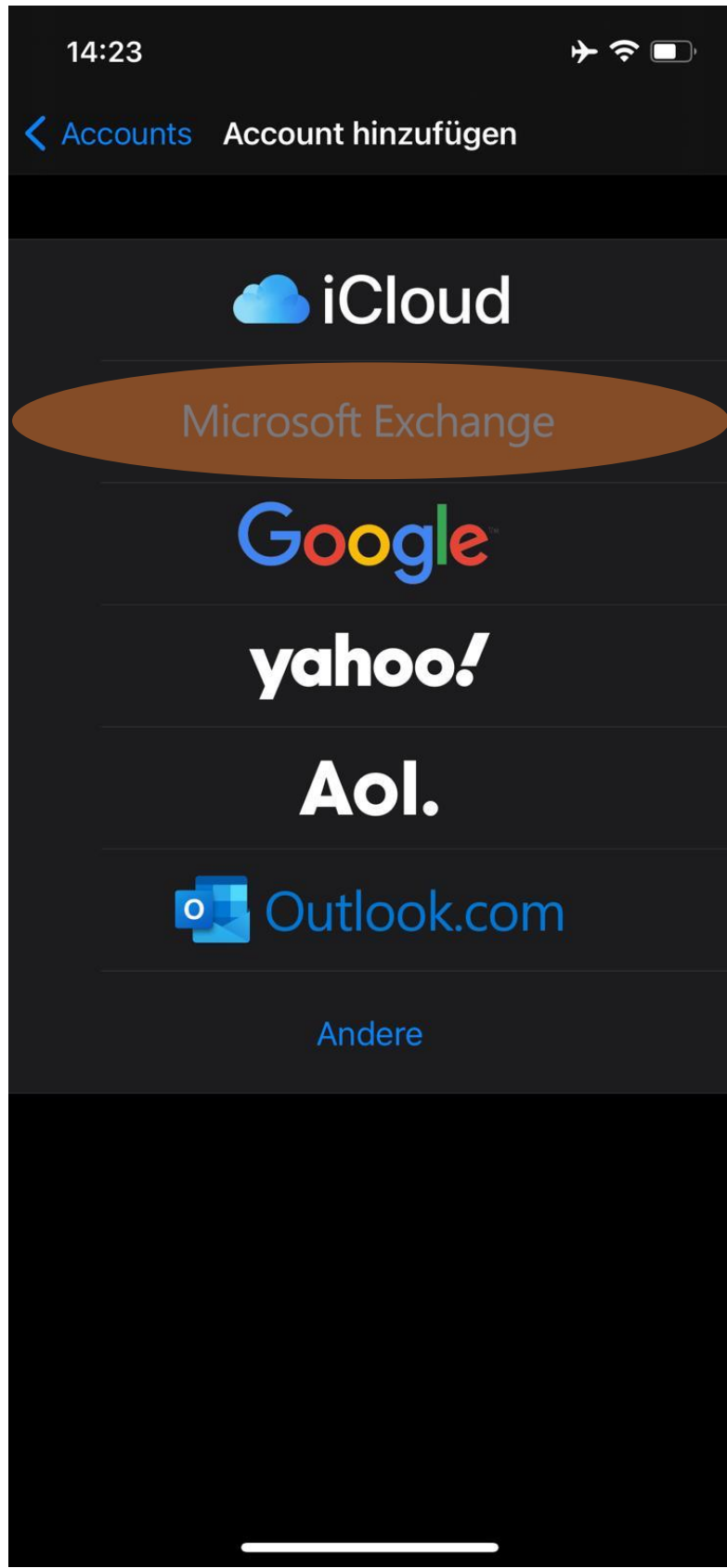

• Nun Tragen Sie bitte Ihre Exchange Online E-Mail Adresse und geben eine Beschreibung an zB.: Ihren Namen oder Ihre E-Mail Adresse

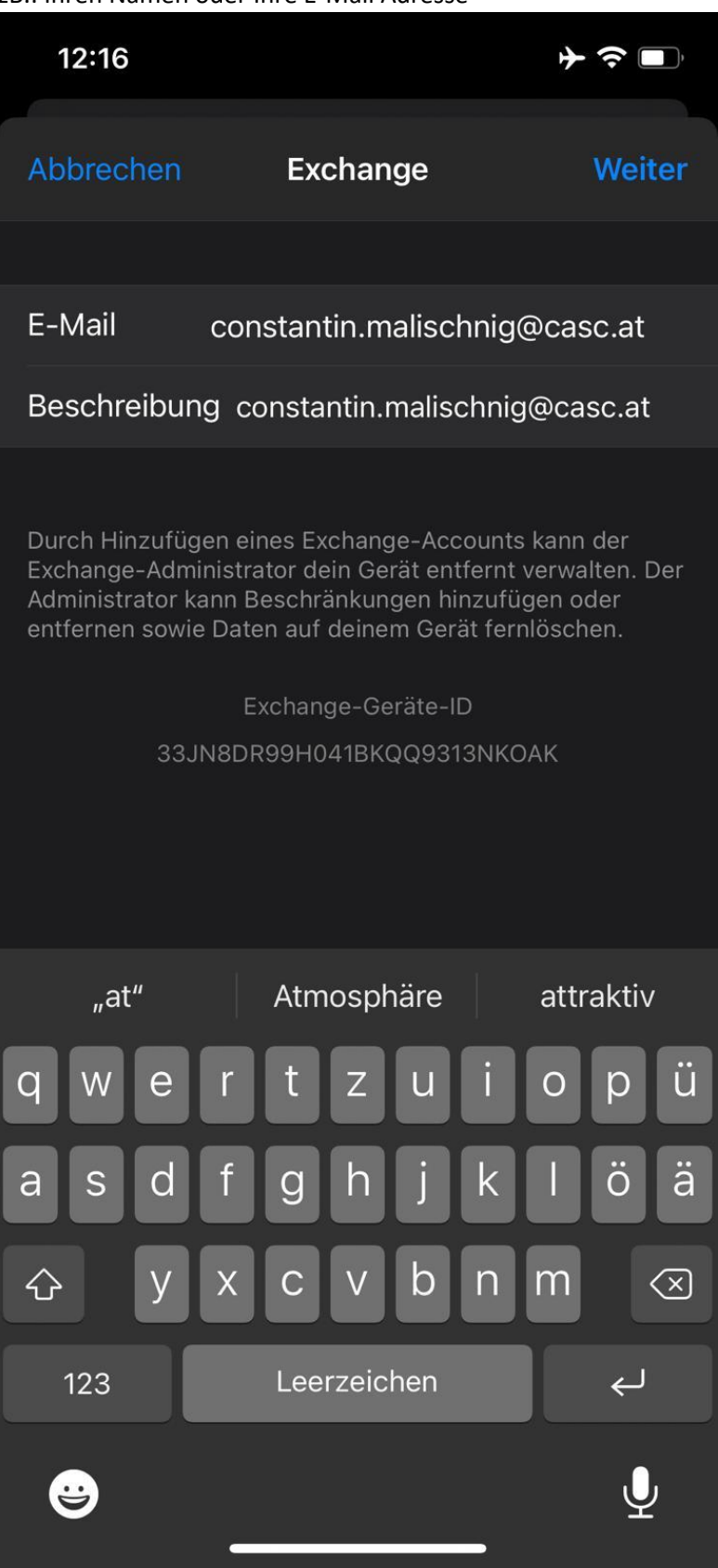

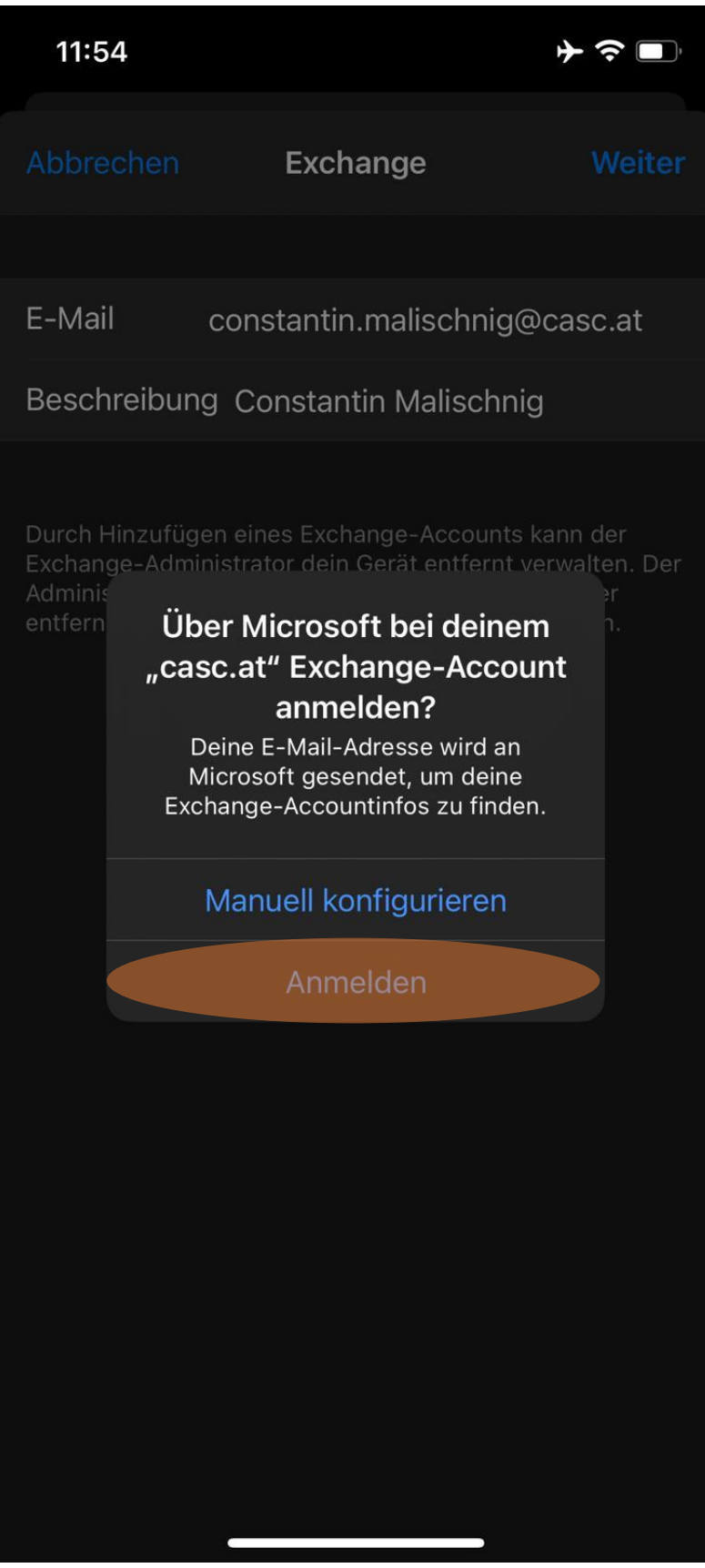

• Tragen Sie bitte hier Ihr Kennwort zur eingegebenen E-Mail-Adresse ein:

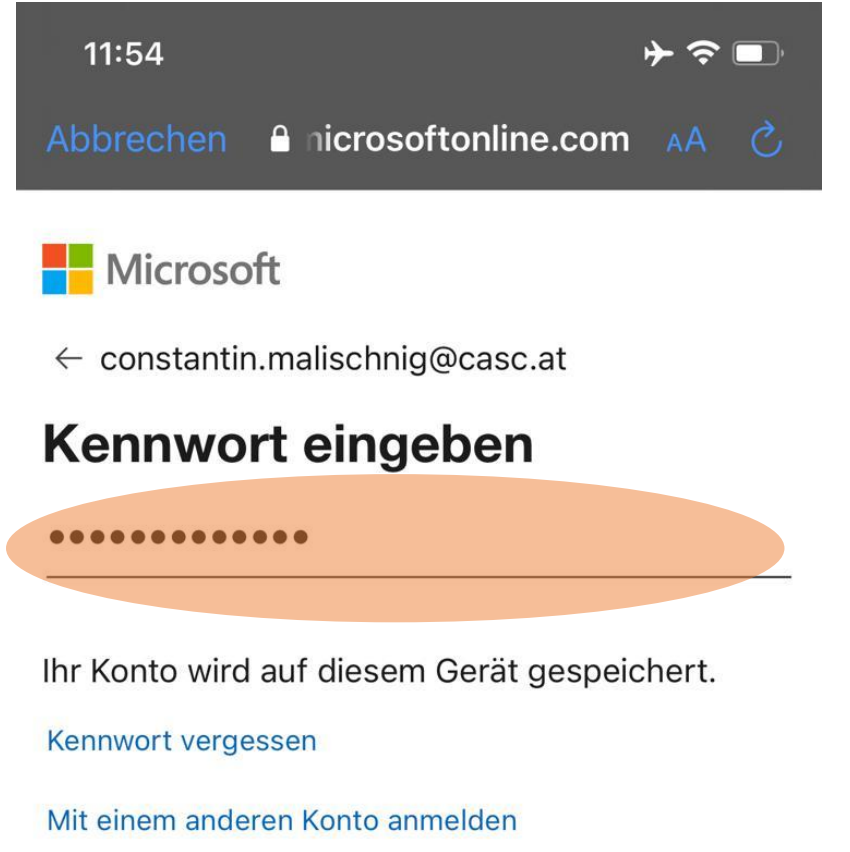

Anmelden

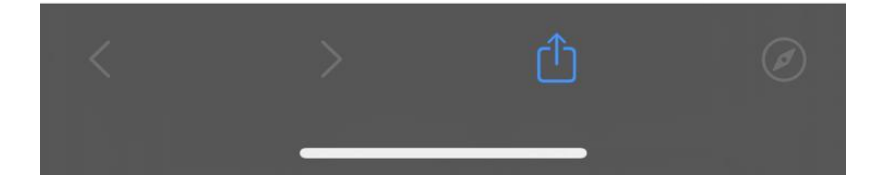

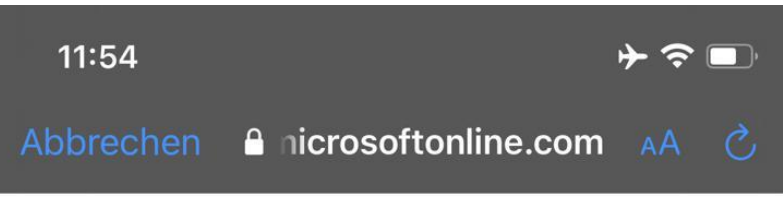

Microsoft

constantin.malischnig@casc.at

#### Angeforderte Berechtigungen

#### **Apple Internet Accounts**

Apple Inc. 📚

Diese App benötigt folgende Berechtigungen:

- ✓ Maintain access to data you have given it access to
- ✓ View your basic profile
- Access your mailboxes

Durch Akzeptieren dieser Berechtigungen erlauben Sie dieser App, Ihre Daten gemäß den Vertragsbedingungen und den Datenschutzbestimmungen zu verwenden. **Der Herausgeber hat keine Links zu seinen Bedingungen angegeben.** Unter https://myapps.microsoft.com können Sie diese Berechtigungen ändern. Details anzeigen

Wirkt diese App verdächtig? Hier melden

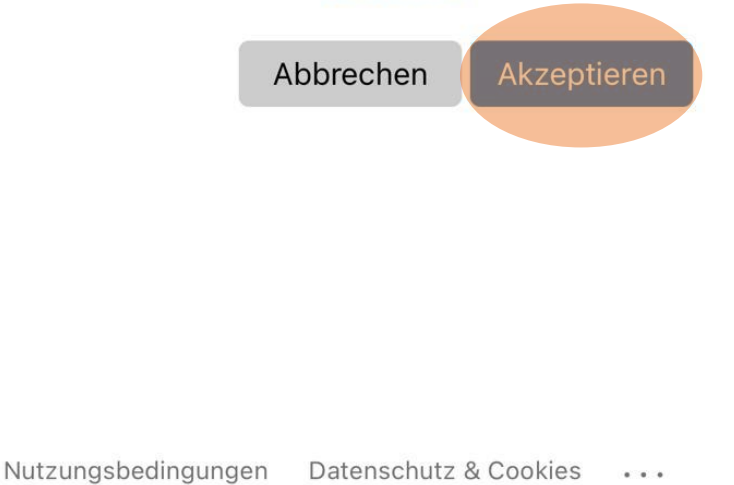

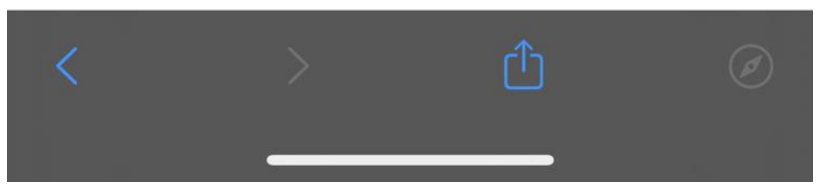

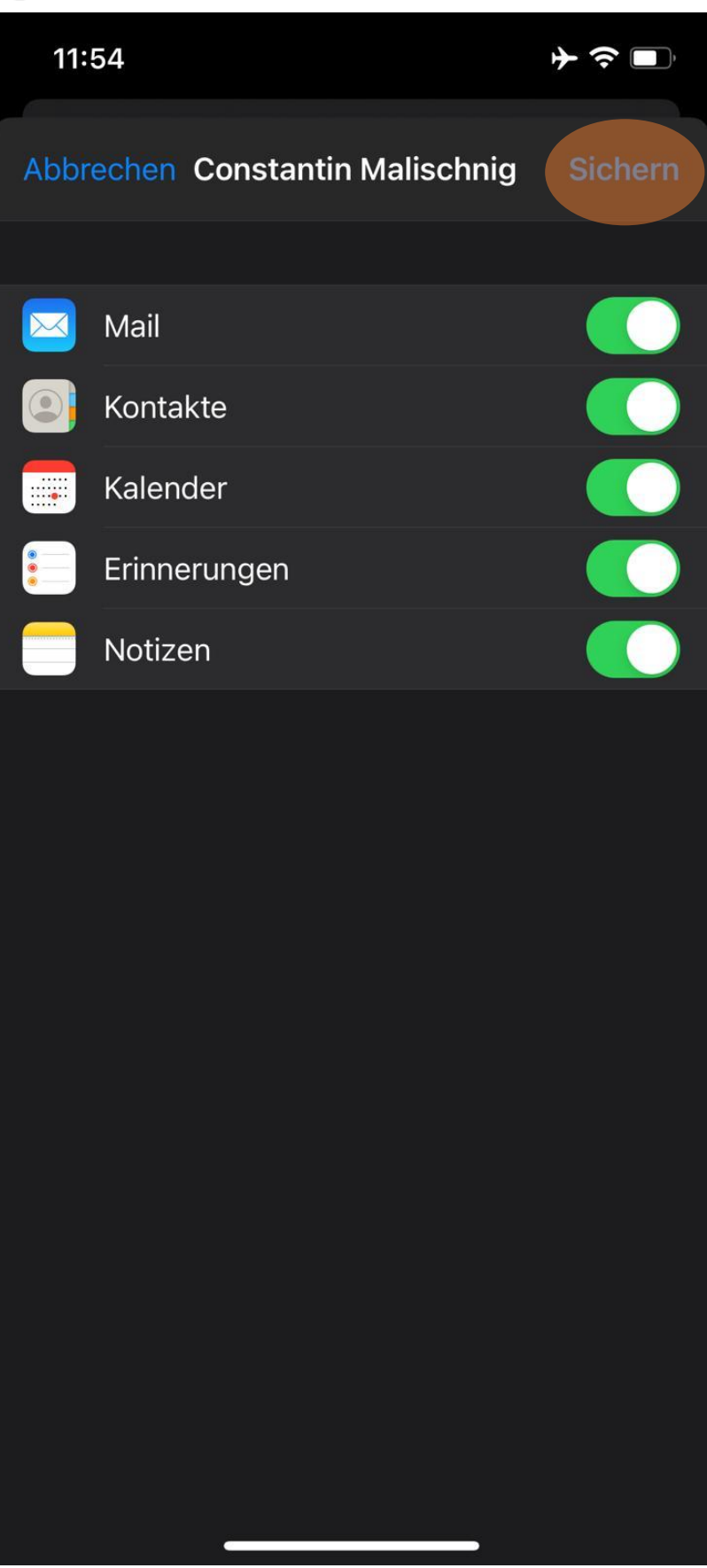

• Gehen Sie auf Ihren Startbildschirm zurück und öffnen die App "Mail"

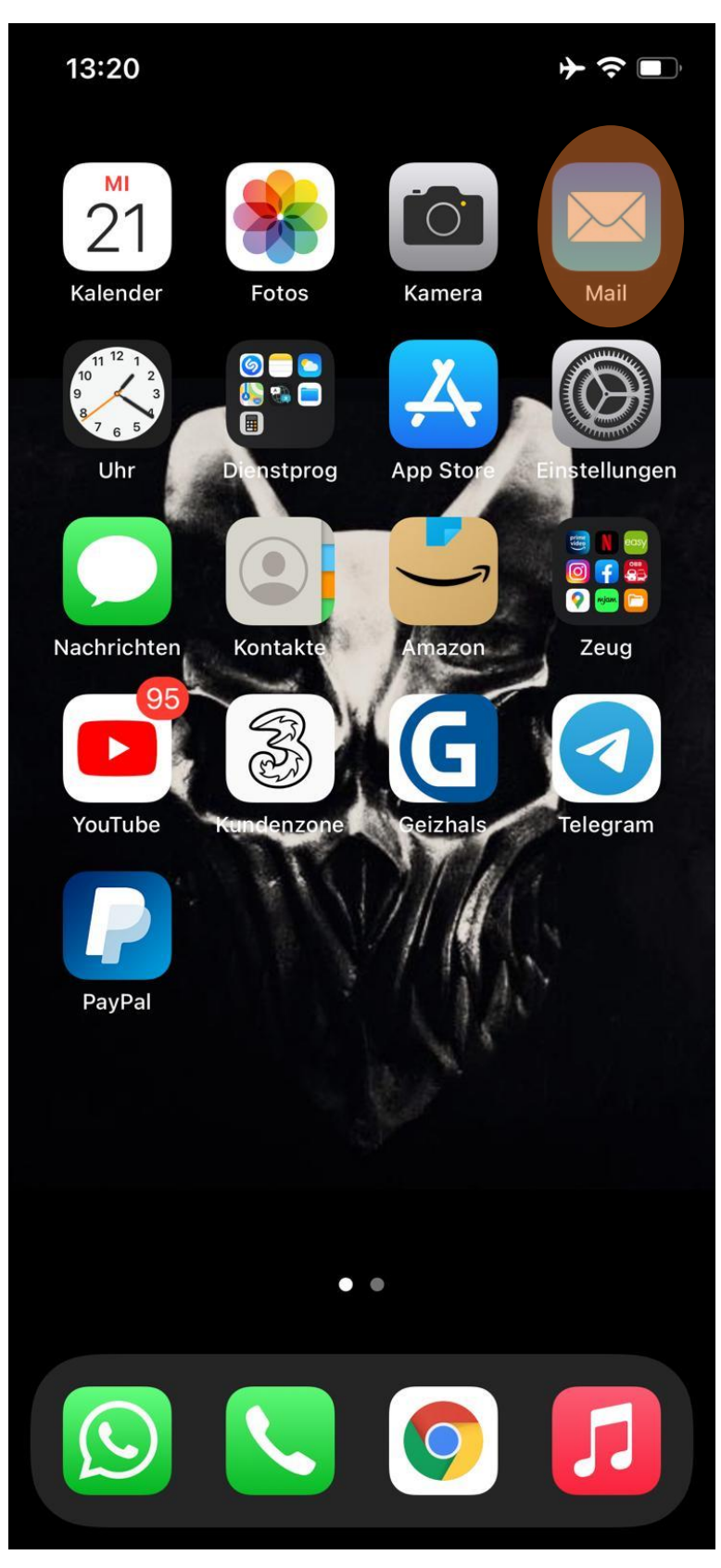